# 商標聲明

商標和/或註冊商標同樣都是屬於該所有人或機關的私有專利表徵.

IBM、VGA 和 PS/2 是 International Business Machines Corporation 的商標.

MMX、Pentium、Pentium-II、Pentium-III和 Celeron 是 Intel Corporation的商標.

Microsoft、MS-DOS 和 Windows 95/98/ME/NT/2000 是 Microsoft Corporation 的註冊商標.

PC-cillin 與 ChipAway 是趨勢科技股份有限公司的商標.

Award 是 Award Inc. 的註冊商標.

A3D 是 Aureal Inc 的註冊商標.

**3Deep** 是 E-Color Inc 的註冊商標.

Gamut 是 Formosoft International Inc 的商標.

Super Voice 是 Pacific Image Communications Inc 的商標.

MediaRing Talk 是 MediaRing Inc 的註冊商標.

# 靜電的預防

靜電可能很容易擊穿、破壞主機板上積體電路元件,因此 注意一些基本預防措施,可以避免可能再一次花掉昂貴的修理 費用,請遵循如下的方式以保護主機板。

- 維持主機板在靜電包裝袋內,直到已準備好要安裝並使用它 為止。
- @ 從保護的靜電包裝袋中取出主機板之前,請先觸摸一己接地物之外表金屬部份。但是,要先注意此觸摸部位有無漏電的現象,以免發生觸電之危險。
- ◎ 在安裝過程中,常常觸摸主機板接地物之外表金屬部份,請 先放掉任何建立並貼附於身體的靜電。或者手腕也可以套上 一接地之靜電環,避免之。
- ◎ 當手拿主機板時,應避免觸碰到其它積體電路元件。

# 目錄

| 第一 | -章        | 簡介                                     | 1  |
|----|-----------|----------------------------------------|----|
|    | 產         | 品特色                                    | 2  |
|    | 包報        | 装內容                                    | 4  |
| 第二 | 章         | 安裝主機板                                  | 5  |
|    | 主村        | 幾板基本組成簡介                               | 6  |
|    | I/O       | 連接埠                                    | 8  |
|    | 跳         | 泉組設定                                   | 9  |
|    | 安報        | 装處理器                                   | 11 |
|    | 安報        | 装記 憶 體                                 | 13 |
|    | 安報        | 装主機                                    | 14 |
|    | 安靖        | 装饰充装置                                  | 17 |
|    | 安望        | ·····································  | 20 |
|    | 安装        | 生物 化                                   | 22 |
| 笙= | ~1<br>:音  | BIOS 設定功能                              | 23 |
| /J | <br>BIC   |                                        | 23 |
|    |           | ろ 改定间 /                                | 20 |
|    | Sla<br>Ad | undard CIVIOS Features                 | 24 |
|    | Ad        | vanced Chipsot Eastures Option         | 20 |
|    | Inte      | parated Peripherals Option             | 23 |
|    | Po        | wer Management Setup Option            | 33 |
|    | PN        | P/PCI Configuration Option             | 36 |
|    | PC        | Health Status Option                   | 37 |
|    | Fre       | equency/Voltage Control                | 38 |
|    | Loa       | ad Fail-Safe Defaults Option           | 39 |
|    | Loa       | ad Optimized Defaults Option           | 39 |
|    | Set       | t Supervisor and User Passwords Option | 40 |
|    | Sa        | ve & Exit Setup Option                 | 40 |
|    | Exi       | t Without Saving                       | 40 |

| 扳 BIOS40       | 如何更新新     |
|----------------|-----------|
| 軟體41           | 第四章 安裝驅動  |
| 澧簡介41          | 安裝驅動軟     |
| 業系統驅動程式安裝程序41  | Windows 作 |
| 系統驅動程式自動安裝程序42 | Win98 作業  |

| 43 | Windows作業系統驅動程式各安裝程序 |
|----|----------------------|
| 44 | 附錄                   |
| 44 | 跳線設定快速檢索             |
| 44 | 系統規格註記               |

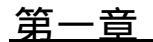

## 簡介

P4VXAD 採用四層電路板設計,支援 Intel's Socket 478 架構之中央 處理器,使用者可以輕鬆安裝 Socket 478 規格之中央處理器。

P4VXAD 採用北橋 VIA VT8753A(P4X266A)及南橋 VIA VT8233A 晶 片組,支援 CPU Plug & Play 功能。主機板搭配 400 MHz 之前側匯 流排 (Front Side Bus)可使 Pentium 4 處理器及記憶體控制器之間以 高達每秒 3.2 千兆赫的速度進行傳送,是目前桌上型電腦系統匯流排 之最高頻寬,以提昇系統回應速度。系統內包含一個 AC97 2.2 音效 晶片,該晶片提供了 18 位元的音效控制,並可外加支援 Microsoft 的 Direct Sound 3D 規格及 Aureal A3D 音效介面卡,音效連接埠上則包 含有揚聲器、麥克風及立體聲輸入的插孔,以及一個遊戲/MIDI連接 埠。

除此之外,P4VXAD 擁有一個 ATX I/O Ports,含有 PS/2 滑鼠/鍵盤 連接埠、印表機並列連接埠、兩個序列連接埠、兩個 USB 萬用連接 埠、一個遊戲/MIDI連接埠以及三個音源連接插孔。

P4VXAD 針對多媒體功能所設計之功能強大的主機板,尺寸採標準 ATX 設計,使用 Ver 2.0 ATX 規格之電源供應器。

1

產品特色

本主機板之特色包括:

支援 Socket 478 之中央處理器

- ◆ 支援 Socket 478 處理器
- ◆ 搭配 400MHz 前側匯流排

支援之記憶體

- ◆ 3組 DDR 記憶體槽位,支援 2.5V 184pin 之 DDR 記憶體
- ◆ 最高記憶體容量可支援 3GB DDR 記憶體

擴充槽

- ◆ 1組4XAGP插槽
- ◆ 1組 CNR 插槽
- ◆ 5組 32 位元之 PCI 插槽

內建之 IDE 介面

- ◆ Primary 及 Secondary PCI IDE 傳輸介面
- ◆ 支援 PIO (Programmable Input/Output) 模式
- ◆ 支援 for Multiword DMA 模式
- ◆ 支援 Bus Mastering 及 Ultra DMA 33/66/100/133 模式

電源供應器及電源管理

- ◆ Ver 2.0 ATX 規格電源接頭
- ◆ 支援 ACPI 之 PMU 電源管理功能,可使用省電模式或鍵盤開 機等先進功能
- ◆ 支援 Wake on Modem/LAN/PCI card/Alarm 等功能

AC' 97 音效功能

- ◆ 與 AC' 97 2.2 音效規格相容,支援 18 位元 ADC(類比數位轉換器)及 DAC(數位類比轉換器)解析度
- ◆ 支援 18 位元的獨立或可變取樣率之立體全雙工解碼/編碼器
- ◆ 真實立體聲輸出功能

### 內建 Flash ROM

- ◆ 處理器自動辨識功能
- ◆ 支援 Plug and Play 功能
- ◆ 內建 Trend's ChipAwayVirus 防毒功能

**Promise 20265** IDE Raid 介面(選購版本)

- ◆ 支援 Ultra ATA100 磁碟機,並可支援舊式之 Ultra ATA33/66
   及 EIDE 磁碟機(建議使用同一規格之磁碟機)
- ◆ 支援 IDE RAID 1 或 0
- ◆ 支援 UDMA 5/4/3/2/1/0、DMA 2/1/0 及 PIO 4/3/2/1/0 模式
- ◆ 2個獨立的 IDE 連接槽,可支援高達 4 個 UDMA 33/66/100 或 EIDE 磁碟機

內建之 I/O 連接埠

- ◆ 1 組 16550-compatible fast UART 之序列埠
- ◆ 1 組 MIDI/Game 連接埠
- ◆ 1 組支援 ECP 及 EPP 之印表機連接埠
- ◆ 1組內建 USB 萬用連接埠
- ◆ 2組 PS2 滑鼠/ 鍵盤連接埠
- ◆ line-in、line-out 音效端子及麥克風連接埠

主機板尺寸

◆ 標準 ATX 規格(305x 244 mm)

包裝內容

在打開本公司的產品包裝時,請先確認包裝內是否包含下表所列配件,若有不符合的情形,請即刻向所購買的經銷商要求補足配件或更換,以免損及權益。

注意:此主機板所附配件以中文說明書為主。

### 基本配備

- □ 1片 P4VXAD 主機板
- □ 1本中文使用手冊
- □ 1本英文使用手冊
- □ 1 條 UDMA66/100 IDE 排線
- □ 1條軟碟機排線
- □ 1片驅動光碟

### 選購配備

- □ 1 組 CNR 模組
- □ 1片 4X AGP 顯示卡
- □ 2 組外接 USB 模組

第二章

## 安裝主機板

請按照本章節所示之步驟來安裝主機板:

- ⊙ 辨識主機板上之各項元件
- ⊙ 確認跳線組設定是否正確
- ⊙ 安裝記憶體
- ⊙ 安裝主機板至機殼上
- 將各項擴充介面或排線連接至主機板之連接槽位上
- ◎ 將其他週邊安裝至主機板之連接埠上

### 注意:

- 在安裝主機板之前,請確認將跳線組 JP1 設定至 Normal (default setting)。請參考本章節找出 JP1 之正確位置及其 設定選項。
- 2. 請勿在安裝主機板時將電源連接,以免主機板受損。

### 主機板基本組成簡介

請參考下圖所示之主機板各項元件配置圖辨識各個主要之元件。

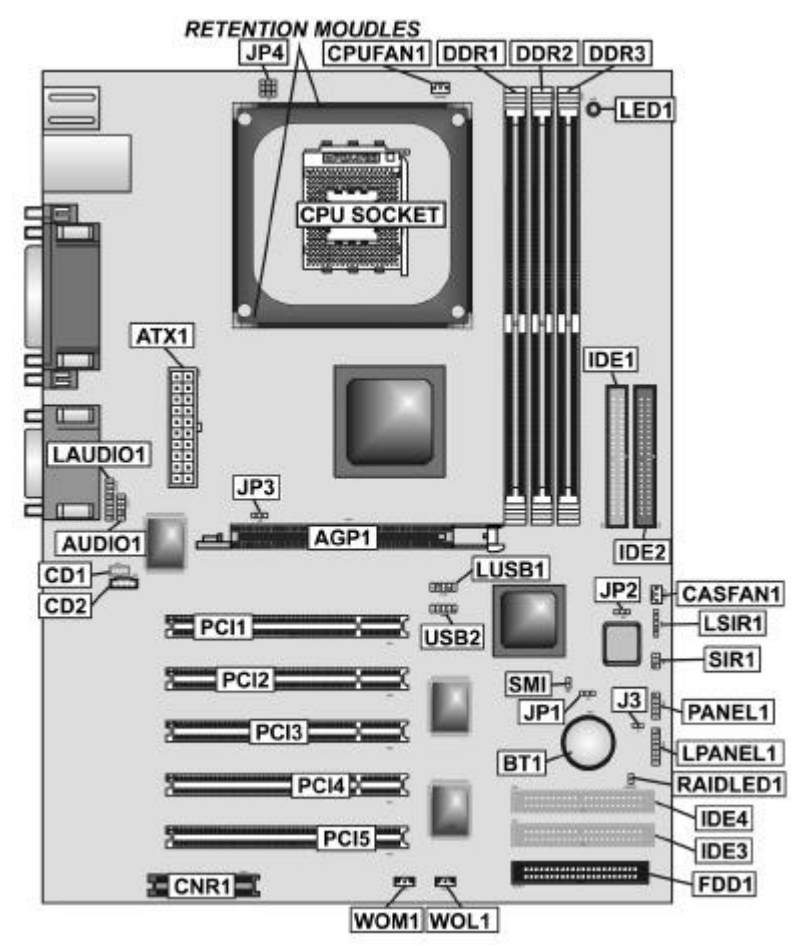

## 主機板元件說明表

| 裝置標記       | 元件說明                                                  |  |  |
|------------|-------------------------------------------------------|--|--|
| AGP1       | AGP 顯示卡槽                                              |  |  |
| ATX1       | 標準 20-pin ATX 電源供應器插座                                 |  |  |
| AUDIO1     | 外接音源輔助接腳                                              |  |  |
| BT1        | 3V 電池座                                                |  |  |
| CASFAN1    | 機殼風扇電源接腳                                              |  |  |
| CD1/2      | 主/次要音源線接腳                                             |  |  |
| CNR1       | CNR 規格插槽                                              |  |  |
| CPU SOCKET | 處理器基座                                                 |  |  |
| CPUFAN     | 處理器風扇電源接腳                                             |  |  |
| DDR1-DDR3  | 3 組 184 Pin DDR SDRAM 記憶體插槽                           |  |  |
| FDD1       | 軟碟機插槽                                                 |  |  |
| IDE1/2     | IDE1/2 插槽                                             |  |  |
| IDE3/4     | IDE3/4 插槽支援 ATA66(For Promise 20265 IDE<br>Raid only) |  |  |
| J3         | 單色 LED 接腳                                             |  |  |
| JP1        | 清除 CMOS 資料功能接腳                                        |  |  |
| JP2        | BIOS 防寫接腳                                             |  |  |
| JP3        | 調整處理器外頻接腳                                             |  |  |
| JP4        | 微調處理器電壓接腳                                             |  |  |
| LAUDIO1    | 外接音源輔助接腳(For OEM use only)                            |  |  |
| LED1       | 電源指示燈                                                 |  |  |
| LPANEL1    | 前置面板訊號接腳(For OEM use only)                            |  |  |
| LSIR1      | 紅外線接腳(For OEM user only)                              |  |  |
| LUSB1      | 外接 USB 接腳(For OEM use only)                           |  |  |
| PANEL      | 面板訊號接腳                                                |  |  |
| PCI1~PCI5  | 5 組 32-bit PCI 插槽                                     |  |  |

| RAIDLED1  | IDE3/4 HDD LED 燈 |
|-----------|------------------|
| SIR1      | 紅外線接腳            |
| SMI       | 睡眠裝置接腳           |
| USB2      | 前置面板 USB 連接插座    |
| WOL1/WOM1 | 遠端網路/數據開機接腳      |

註:此版本以台灣地區出貨的規格為主,未註明之裝置為選購配備 因此本公司不提供任何選購配備升級或更換版本之服務。

## **I/O** 連接埠

### 本圖標示 I/O 連接埠之各項位置

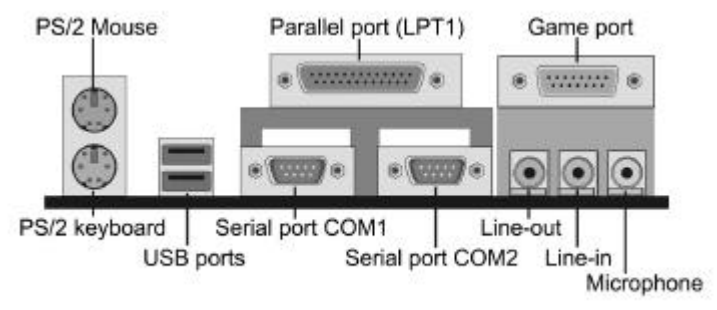

I/O 連接埠之說明表

| 名稱           | 說明            |
|--------------|---------------|
| PS2 mouse    | PS2 滑鼠連接埠     |
| PS2 keyboard | PS2 鍵盤連接埠     |
| USB ports    | 萬用接頭連接埠       |
| LPT1         | 印表機連接埠        |
| COM1         | COM1 序列連接埠    |
| COM2         | COM2 序列連接埠    |
| Game port    | MIDI/Game 連接埠 |
| Audio ports  | 音效連接埠         |

跳線組設定

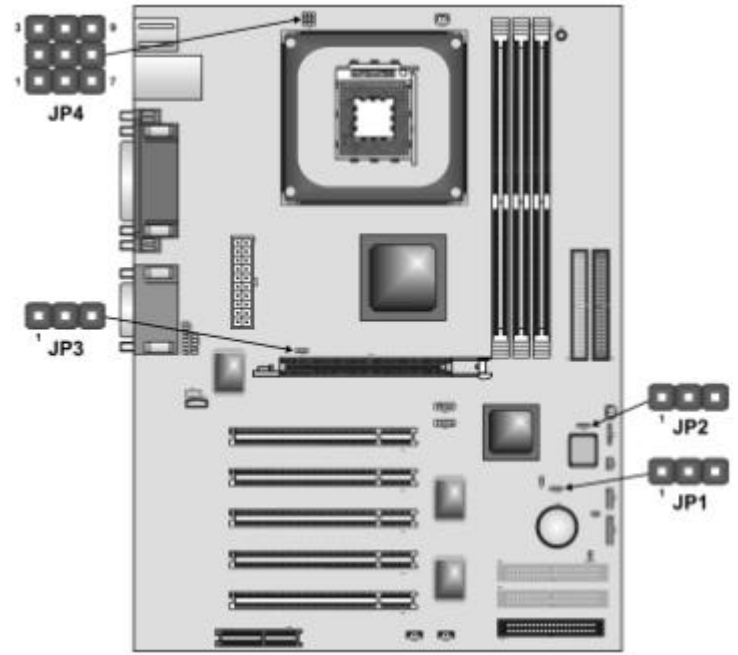

## Jumper JP1: Clear BIOS jumper

JP1 用來清除 BIOS 內的設定,將設定值改為出廠值。

| .lumner 設定     |
|----------------|
| Short Pins 1-2 |
| Short Pins 2-3 |
|                |

## Jumper JP2: BIOS flash protection jumper

JP2 可用來設定是否開啟/關閉 BIOS 防寫功能。

| T力能         | .lumner 設定     |
|-------------|----------------|
| Unprotected | Short Pins 1-2 |
| Protected   | Short Pins 2-3 |

Jumper JP3: CPU frequency select jumper JP3 可用來設定處理器外頻功能。

功能 **Jumper** 設定

### P4VXAD 主機板使用手冊

| Auto   | Short Pins 1-2 |
|--------|----------------|
| 133MHz | Short Pins 2-3 |

## Jumper JP4: CPU voltage adjustment jumper

JP4 可用來微調處理器電壓功能。

| VID[4:0] | Vcore (v) | VID[4:0] | Vcore (v) |
|----------|-----------|----------|-----------|
| 00000    | 1.850     | 10000    | 1.450     |
| 00001    | 1.825     | 10001    | 1.425     |
| 00010    | 1.800     | 10010    | 1.400     |
| 00011    | 1.775     | 10011    | 1.375     |
| 00100    | 1.750     | 10100    | 1.350     |
| 00101    | 1.725     | 10101    | 1.325     |
| 00110    | 1.700     | 10110    | 1.300     |
| 00111    | 1.675     | 10111    | 1.275     |
| 01000    | 1.650     | 11000    | 1.250     |
| 01001    | 1.626     | 11001    | 1.225     |
| 01010    | 1.600     | 11010    | 1.200     |
| 01011    | 1.575     | 11011    | 1.175     |
| 01100    | 1.550     | 11100    | 1.150     |
| 01101    | 1.525     | 11101    | 1.125     |
| 01110    | 1.500     | 11110    | 1.100     |
| 01111    | 1.475     | 11111    | No CPU    |

安裝處理器

安裝 Socket 478 處理器

1. 安裝處理器前,先將處理器基座上的金屬連桿由外向上鬆開。

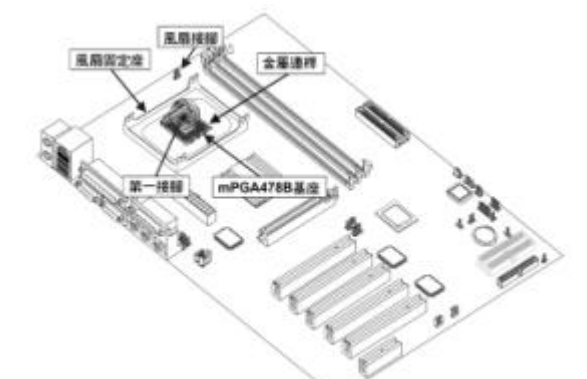

 安裝處理器時,將處理器及處理器基座上第一腳位對齊,確定吻 合後,再輕輕將處理器插入基座。

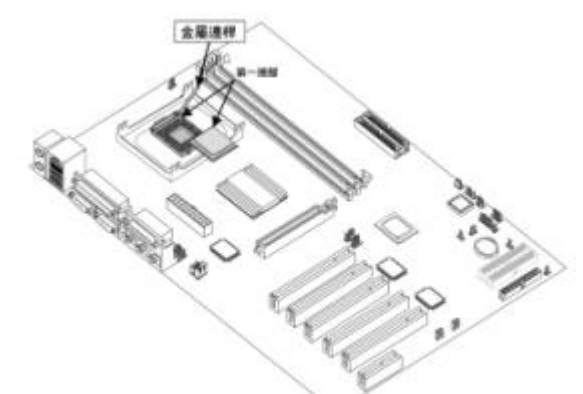

 將處理器基座上的金屬連桿向下往內扣住,確定處理器已正確安 裝在基座上。若金屬連桿不能順利下壓扣住,可能是處理器針腳 與處理器基座孔洞沒有吻合,請取下重新安裝。  安裝完成處理器後,請先將風扇金屬散熱片置於處理器正上方, 置放後,將風扇連桿向反方向鬆開,再將風扇四邊勾確實扣於主 機板之風扇固定座上之勾環內,並將風扇連桿往回下壓扣住。

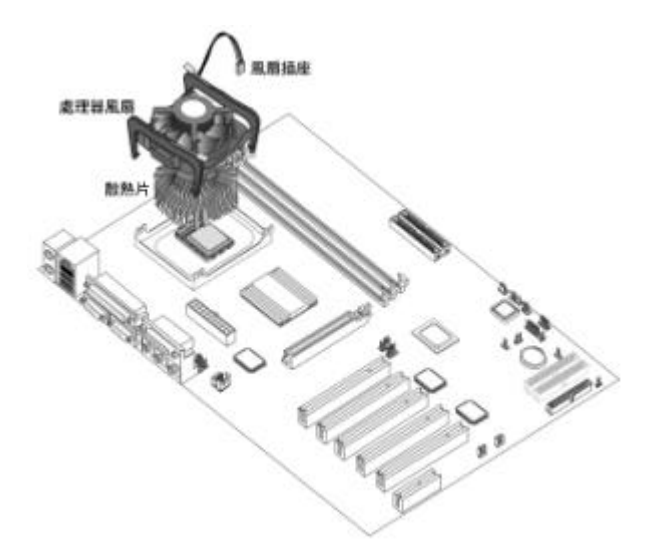

5. 固定風扇後,再將電源接頭接在主機板上風扇接腳位置。

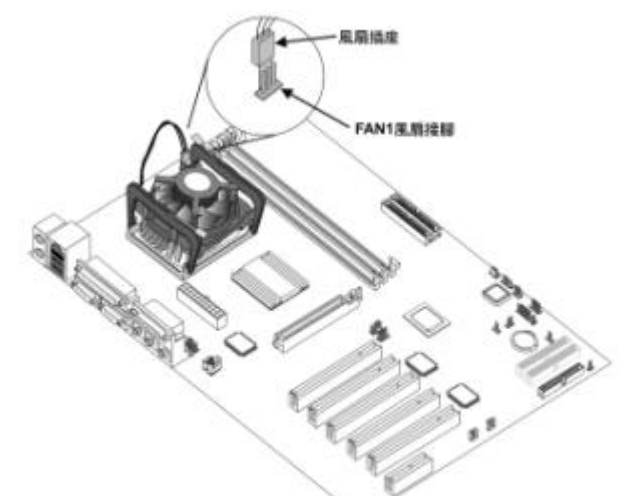

注意:在安裝處理器時,必須先確定針腳都是直立的,不能讓又多又 細的腳針扭曲或斷裂,同時處理器上有防呆,若安裝不順利時,檢查 是否為接腳腳位不符,請不要過分用力下壓而造成處理器損壞。 安裝記憶體

主機板使用為 184-pin 2.5V 之 DDR SDRASM 插槽,共可安裝三條 DDR SDRASM,最高記憶體容量可擴增至 3GB5 之記憶體。

### 安裝 SDRAM 記憶體

 每一條記憶體的下方,都會有個缺口,這個缺口一定要對準插槽 的突出點,若方向不對,插入後會造成兩側卡榫與記憶體兩側缺 口無法咬合,也就表示記憶體安裝並未成功,必須重新安裝。

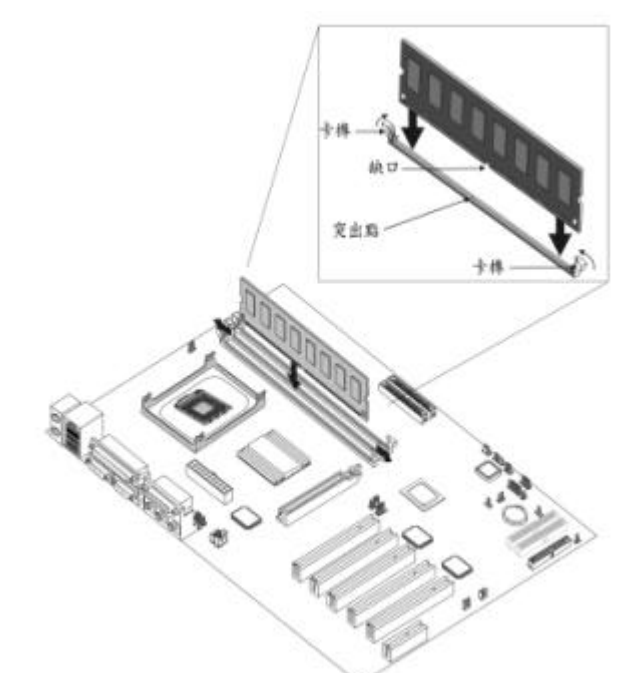

 安裝記憶體時要從 DDR1 開始安裝並留意安裝的方向,首先先將 兩側用來固定記憶體的卡榫分別向外側扳開。

- 然後將記憶體下方的缺口,對準記憶體插槽中的突出平均施力插入。
- 最後將兩側的卡榫向內搬動,卡榫能與記憶體兩側的缺口咬合, 則表示記憶體安裝完成。

安裝主機

本主機板為標準 ATX 規格,使用者可安裝本主機板至 ATX 機殼上, 請確認所購買機殼之 I/O 背板是否與主機板之 I/O 連接埠位置相符, 同時此主機板所使用的電源供應器需符合 Ver2.0 規格。

安裝主機板

市面機殼種類繁多,價廉的機殼,可能會因為材質不良而容易變形, 也容易造成主機板與機殼會有不良的接觸,造成系統短路進而導致當 機或無法運作。為了避免這情形發生,建議在安裝主機板時,除了固 定主機板的銅柱之外,最好在機殼的主機板拖板上,安裝適量的絕緣 體(俗稱黑豆的橡膠墊),以確保主機板在運作時的穩定與正常。

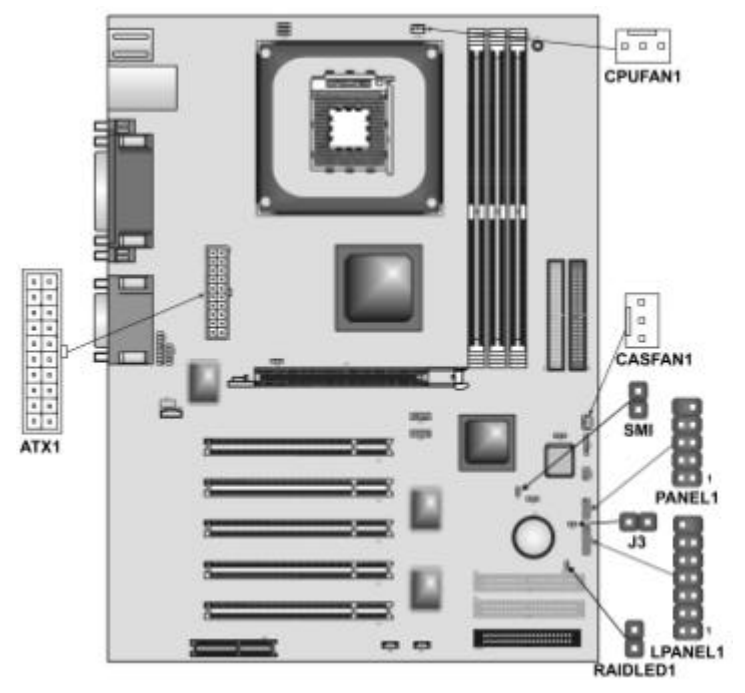

### 安裝電源供應器

- 1. 連接 20-pin 的電源供應器插頭至 ATX1。
- 2. 連接機殼風扇電源接頭至 CASFAN1。

### 安裝面板連接線

使用者拆開機殼的同時會發現機殼面板背面有數條彩色的連接線,可 以連結面板上的指示燈、Reset 鍵、電源按鍵或者是睡眠燈號。

### PANEL

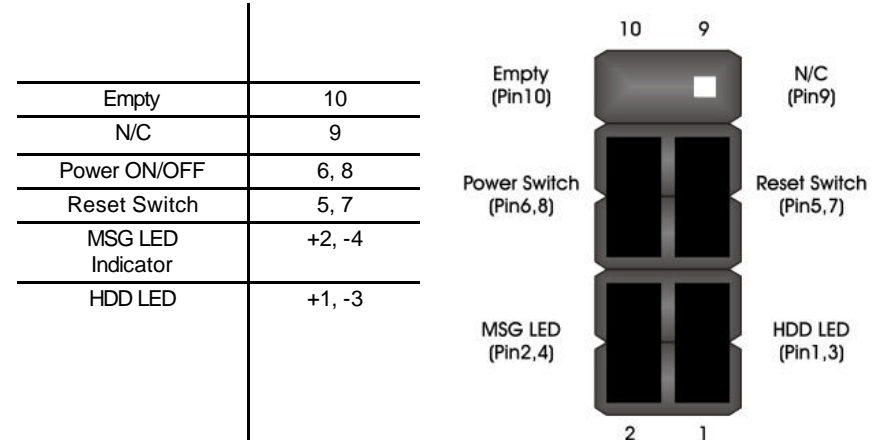

### LPANEL(For OEM use only)

| 功能               | 腳位     |
|------------------|--------|
| Reset Switch     | 13, 14 |
| Case Speaker     | 9 ~ 12 |
| Power Switch     | 5, 6   |
| Power LED        | +4     |
| Green Power LED  | -3     |
| Yellow Power LED | -2     |
|                  |        |

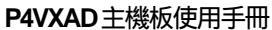

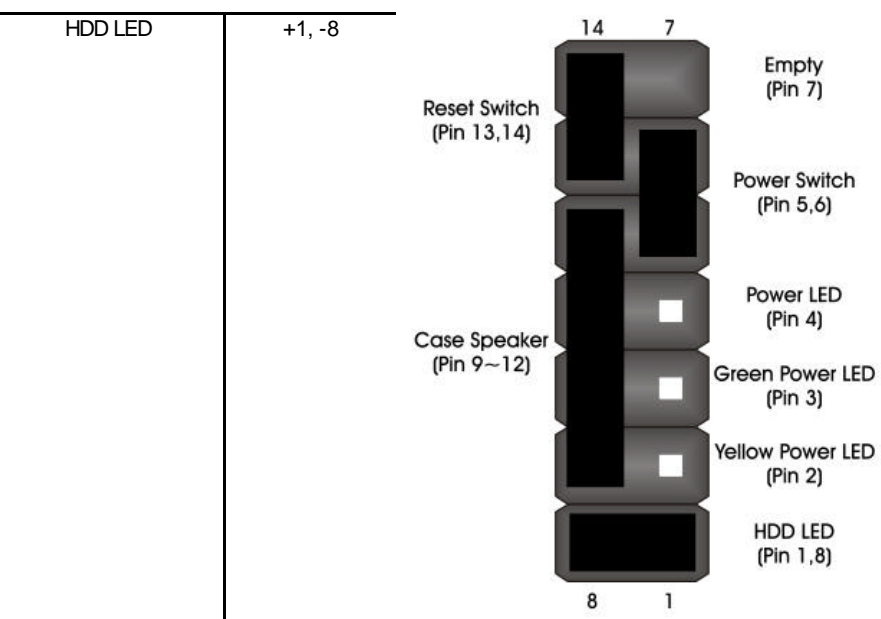

J3

| 功能               | 腳位       |
|------------------|----------|
| Single-color LED | 1 LED+   |
| header           | 2 Ground |

ı.

i.

### SMI

| 功能            | 腳位       |
|---------------|----------|
| ExtSMI header | 1EXTSMI  |
|               | 2 Ground |
|               |          |

### Single-color LED header (Pin 1,2)

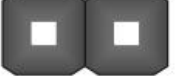

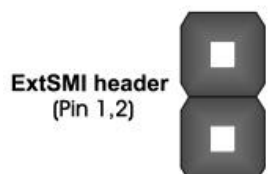

# RAIDLED(For Promise 20265 IDE Raid only)

| 功能              | 腳位   |
|-----------------|------|
| IDE3/IDE4 array | 1+5V |

### P4VXAD 主機板使用手冊

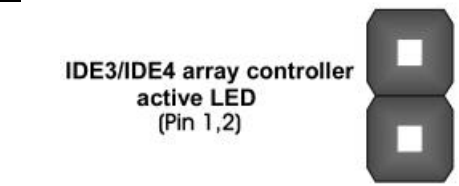

controller active LED 2 IDE active

### 安裝擴充裝置

請按照下列步驟安裝本主機板之附加擴充裝置 , 透過這些附加擴充 裝置 , 方能啟用本主機板之附加功能。

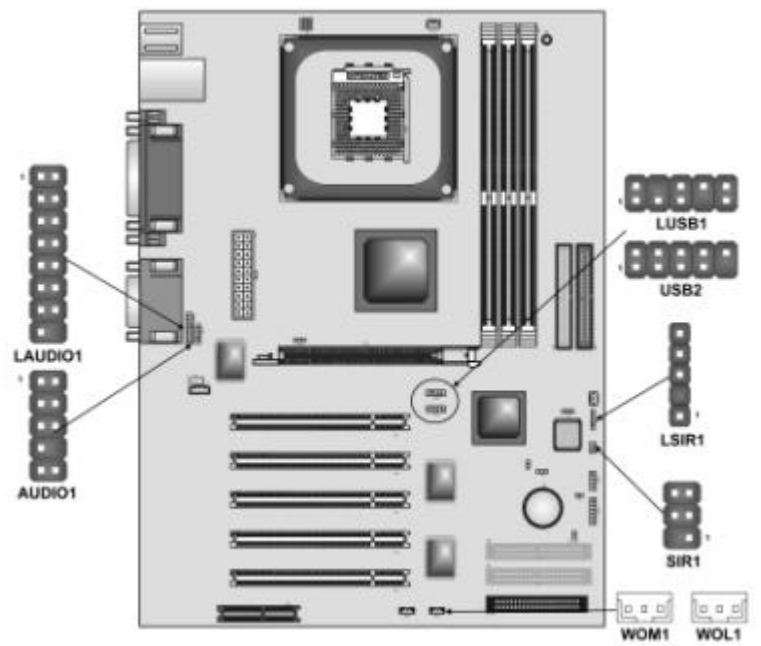

### AUDIO1 前置 MIC/line-out 功能

主機板上可找到 AUDIO1 接腳,透過機殼上連接線便可使用此功能。

| 腳位 | 接腳名稱    | 腳位 | <b>培</b> 烱乞稱 |
|----|---------|----|--------------|
| 1  | MICIN   | 2  | AGND         |
| 3  | MICBIAS | 4  | 5V           |
| 5  | SPKOUTR | 6  | XSPKOUTR     |
| 7  | Empty   | 8  | KEY          |
| 9  | SPKOUTL | 10 | XSPKOUTL     |

LAUDIO1 前置 MIC/line-out 功能(For OEM use only) 主機板上可找到另一組 LAUDIO1 接腳,提供使用者使用前置 MIC/line-out 功能的另一種選擇。

| 腳位 | <b>培烱名稱</b>        | 腳位 | 接腳名稱               |
|----|--------------------|----|--------------------|
| 1  | ACTIVE LINE-OUT(R) | 2  | ACTIVE LINE-OUT(L) |
| 3  | GND(aLO)           | 4  | GND(aLO)           |
| 5  | GND(+12)           | 6  | GND(+12)           |
| 7  | +12V(1A)           | 8  | Empty              |
| 9  | MIC                | 10 | GND(MIC)           |
| 11 | FRONT LINE-OUT(R)  | 12 | LINE NEXT(R)       |
| 13 | FRONT LINE-OUT(L)  | 14 | LINE NEXT(L)       |
| 15 | GND(fLO)           | 16 | Empty              |

WOL1 /WOM1 使用喚醒功能

主機板上可找到 WOL1/WOM1 接腳,將網路卡/數據卡透過連接線連接便可使用此功能。

| 腳位 | 接腳名稱   |
|----|--------|
| 1  | 5VSB   |
| 2  | Ground |
| 3  | SENSE  |

SIR1 紅外線連接埠

連接外購紅外線裝置至主機板 IR1 的位置,並可與印表機、膝上型電 腦、數位助理或其他電腦產品連結,達到數據無線交換的目的。

| 腳位 | <b>培</b> 烱名稱 | 腳位 | <b>培</b> 烱名稱 |
|----|--------------|----|--------------|
| 1  | NC           | 2  | Key pin      |
| 3  | VCC          | 4  | Ground       |
| 5  | IRTX         | 6  | IRRX         |

LSIR1 紅外線連接埠(For OEM use only)

主機板上可找到另一組 LSIR1 接腳,提供使用者使用紅外線裝置的另一種選擇。

腳位 接腳名稱

| 1 | VCC   |
|---|-------|
| 2 | Empty |
| 3 | IRRX  |
| 4 | GND   |
| 5 | IRTX  |

### USB2 萬用串列埠

主機板上可找到 USB2 接腳,若使用者使用之機殼面板上前置 USB 插座的話,使用者可以將機殼面板連接線連接至 USB2 插槽上,使用者便可使用面板上 USB 插孔來擴增 USB 裝置。

| 腳位 | 接腳名稱             | 腳位 | <b>培</b> 烱名稱             |
|----|------------------|----|--------------------------|
| 1  | VCC(+5V)         | 2  | VC C(+5V)                |
| 3  | USBP2-N(port 2-) | 4  | USBP3-N(port 3+)         |
| 5  | USBP2-P(port 2+) | 6  | USBP3-P(port 3-)         |
| 7  | GND              | 8  | GND                      |
| 9  | Key pin          | 10 | OC#(over current detect) |

LUSB1 萬用串列埠(For OEM use only)

主機板上可找到另一組 LUSB1 接腳,提供使用者使用 USB 裝置的另一種選擇。

| 腳位 | <b>培</b> 烱名稱 | 腳位 | <b>接腳</b> 名稱 |
|----|--------------|----|--------------|
| 1  | +5V          | 2  | GND          |
| 3  | USB0-        | 4  | Empty        |
| 5  | USB0+        | 6  | USB1+        |
| 7  | Empty        | 8  | USB1-        |
| 9  | GND          | 10 | +5V          |

安裝硬體裝置

連接軟碟機

本主機板提供一個標準的軟碟機介面插槽(FDD1),可以安裝 1.2MB、1.44MB 或是 2.88MB 的軟碟機。

- 1. 將軟碟機排線安插在軟碟機介面插槽(FDD1) (A)。
- 2. 將軟碟機排線連接至主機板及軟碟機之連接頭上(B)。
- 3. 再將電源供應器的軟碟電源連接頭連接至軟碟機上(C)。

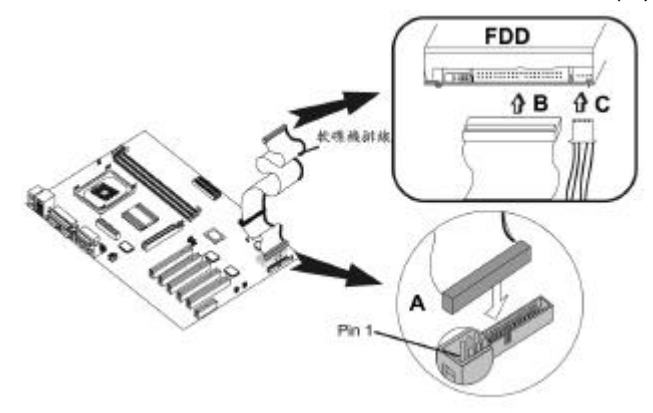

#### 連接 IDE 介面

本產品附有一條 IDE 排線,它是用來連接主機板和 IDE 硬體。本主機 板有兩個 IDE 插槽,分別編號為 IDE1 及 IDE2,一共可以安裝四台硬 碟機或光碟機。但必須檢查硬體之開機順序,若一個 IDE 插槽同時連 接二台 IDE 硬體時,必須設定其中一台為 Master,另一台則需設為 Slave。將電源供應器的 IDE 硬體電源連接頭連接至 IDE 硬體上,再 將 IDE 排線連接至主機板及 IDE 硬體之連接頭上,並將欲設定成 Primary之 IDE 硬體連接至 IDE1。 若想連接更多 IDE 硬體, 需購買另一條 IDE 排線, 可再連接一或二個 IDE 硬體,並將排線連接至主機板上之 IDE 2 槽位,但必須先設定其中一台為 Master, 另一台則需設為 Slave。

#### 連接硬碟機

- 1. 將 IDE 排線安插在 IDE 介面插槽(IDE1) (A)。
- 2. 將 IDE 排線連接硬碟機之連接頭上(B)。
- 3. 再將電源供應器的 IDE 電源連接頭連接至硬碟機上(C)。

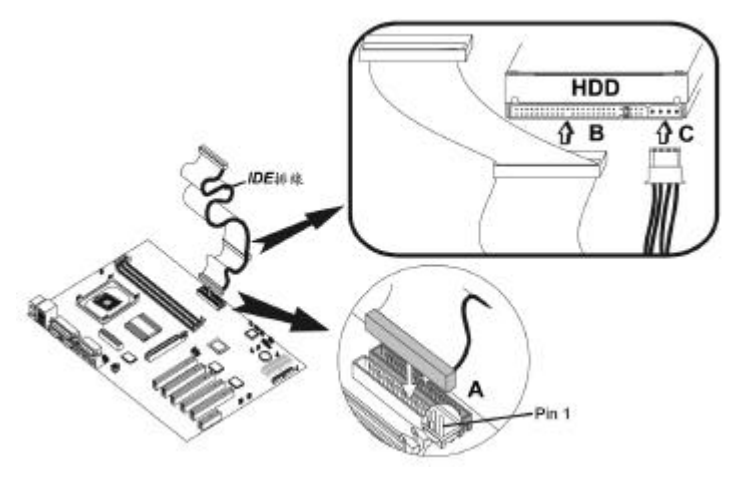

連接光碟機

- 1. 將 IDE 排線安插在 IDE 介面插槽(IDE2) (A)。
- 2. 將 IDE 排線連接光碟機之連接頭上(B)。
- 3. 將電源供應器的 IDE 電源連接頭連接至光碟機上(C)。
- 4. 將音源線連接主機板(CD1/2)及光碟機的音源線插槽上(D)。

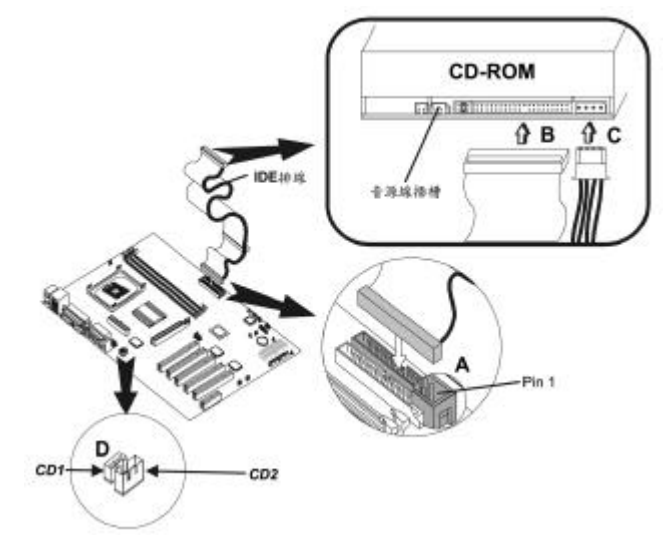

#### P4VXAD 主機板使用手冊

註:排線上有一端為紅色端,表示為第一腳,因此若排線上無防呆裝 置的話,請以此為依據,而將排線紅端連接於主機板上之第一腳處。 安裝擴充槽裝置

本主機板擁有1組 CNR 擴充槽、1組 4xAGP 擴充槽及5組 32-bit PCI 擴充槽。

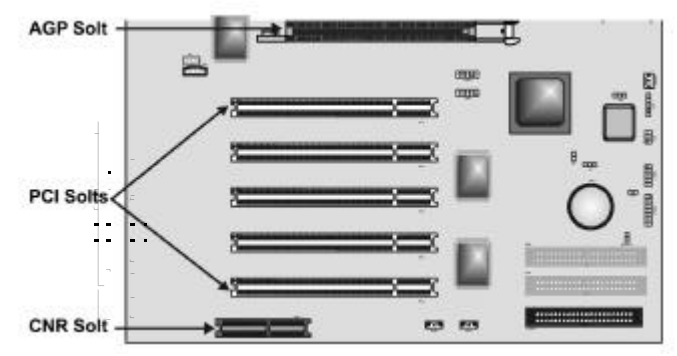

請按照下列步驟安裝各介面之擴充 卡。

1. 將擴充卡插入擴充槽上。

2. 請將機殼上對應之擋板移除,並用螺絲旋緊。

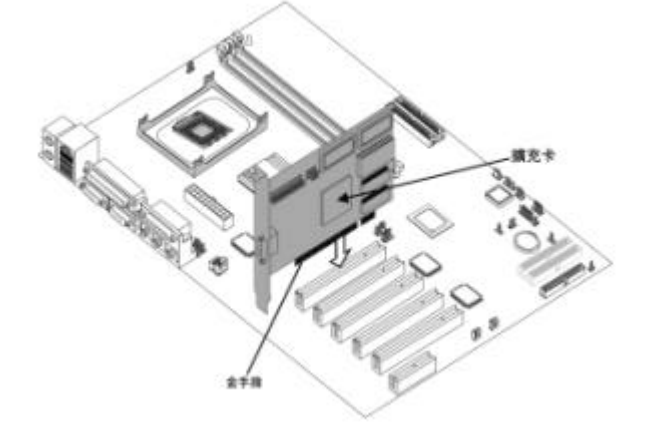

# 第三章

# BIOS 設定功能

## BIOS 設定簡介

當使用者每次開機時都會出現 "Press F1 to run Setup" 之訊息。當看 見此訊息時,請按下 F1 鍵時,BIOS 畫面設定就會出現在螢幕上。 CMOS Setup Utility - Copyright (C) 1984 - 2001 Award Software

| Standard CMOS Features                                                 | ► Frequency/Voltage Control |  |
|------------------------------------------------------------------------|-----------------------------|--|
| Advanced BIOS Features                                                 | Load Fail-Safe Defaults     |  |
| Advanced Chipset Features                                              | Load Optimized Defaults     |  |
| Integrated Peripherals                                                 | Set Supervisor Password     |  |
| ►Power Management Setup                                                | Set User Password           |  |
| ►PnP/PCI Configurations                                                | Save & Exit Setup           |  |
| ►PC Health Status                                                      | Exit Without Saving         |  |
| Esc : Quit - <sup>-</sup> ® - : Select Item<br>F10 : Save & Exit Setup |                             |  |
| Time, Date, Hard Disk Type                                             |                             |  |

進入 BIOS 設定程式後。使用者可以利用方向鍵()選取使用 者所要設定的選項,當所要選取的選項字樣呈現反白時,只要按下 Enter 鍵,便可進入該選項的細部設定清單。進入後,使用者可選取 並進入要設定的選項,按下" Page up"以正向或按" Page Down"或反向 循環進行選擇。設定完成或不予設定時,按下 Esc 鍵可以隨時回到上 一層的清單畫面。使用者可以利用這樣的操作方式,將細部設定完成 後,回到最上層選單。在本頁的最上層畫面中,若按下 Esc 鍵,設定 程式則會詢問是否要將設定內容儲存、或放棄儲存設定內容,當作好

#### P4VXAD 主機板使用手冊

選擇後,將直接離開 BIOS 設定程式,繼續進行開機動作。使用者也 可以按照喜好修改設定程式的畫面顏色配置,按住 Shift 及 F2鍵,可 以進行選擇。在設定程式內,使用者可隨時按下 F10鍵,直接離開設 定程式,當然,設定程式仍會詢問是否要將設定內容儲存、或放棄儲 存設定內容,待使用者作好選擇,才會跳出。

## **Standard CMOS Features**

當使用者進入 Standard CMOS Features 細部清單時,看到如下的基本設定選項:

| Date (mm:dd:yy)<br>Time (hh:mm:ss)                                                                                           | Tue, July 11 2001<br>12 : 8 : 59                      | ltem Help                                                 |
|----------------------------------------------------------------------------------------------------|-------------------------------------------------------|-----------------------------------------------------------|
| <ul> <li>IDE Primary Master</li> <li>IDE Primary Slave</li> <li>IDE Secondary Master</li> <li>IDE Secondary Slave</li> </ul> |                                                       | Menu Level<br>Change the day, month,<br>year and century. |
| Drive A<br>Drive B<br>Floppy 3 Mode Support                                                                                  | [1.44M, 3.5 in.]<br>[None]<br>[Disabled]              |                                                           |
| Video<br>Halt On                                                                                                    | [EGA/VGA]<br>[All,But Keyboard]                       |                                                           |
| Base Memory<br>Extended Memory<br>Total Memory                                                                               | 640K<br>64512K<br>65536K                              |                                                           |
| - <sup>-</sup> ® ¬ : Move Enter : Selec<br>F5:Previous Values                                                                | t +/-/PU/PD:Value: F10: Save<br>F6:Fail-Safe Defaults | ESC: Exit F1:General Help<br>F7:Optimized Defaults        |
| Date and Time                                                                                                    | 設定系統的日期與時間。                                           |                                                           |
| IDE Pri Master                                                                                                    | 在此可以設定所有 IDE 裝                                        | 置(硬碟、光碟                                                   |
| IDE Sec Master                                                                                                    | 機)的型式與相關參數。                                           | 至於詳細的參數設                                                  |
| IDE Sec Slave                                                                                                    | 定會因 IDE 裝置的廠牌及                                        | 種類而有所不同。                                                  |
|                                                                                                    | 在開機過程中:系統會預                                           | 先自動偵測及設定                                                  |
|                                                                                                    | IDE 裝置,若您安裝 SCS                                       | 1硬碟,請將所有                                                  |
|                                                                                                    | 硬碟型態設為 None。使用                                        | 月者也可以按下                                                   |
|                                                                                                    | Enter 鍵進入各個 IDE 裝置                                    | 置設定子畫面,作                                                  |
|                                                                                                    | 進一步調整。                                                |                                                           |
| Drive A/Drive B                                                                                                    | 設定安裝軟碟機型式,支                                           | 援 360KB/1.2MB                                             |
|                                                                                                    | 5.25                                                  | /IB/2.88MB 3.5 吋                                          |

CMOS Setup Utility – Copyright (C) 1984 – 2001 Award Software Standard CMOS Features

|                  | 五種軟碟機型式安裝。若不打算安裝軟碟         |  |
|------------------|----------------------------|--|
|                  | 機,請設定為 None。               |  |
| Floppy 3 Mode    | 容量 1.2MB 的 3.5 吋軟碟機規格的使用設  |  |
| Support          | 定,一般使用者並不會安裝這項裝置,請設        |  |
|                  | 定為 Disabled。               |  |
|                  |                            |  |
| Video            | 設定顯示卡種類,主機板上已內建 VGA 顯      |  |
|                  | 示裝置,請保持預設值(EGA/VGA)。       |  |
| Halt On          | 設定當系統在開機過程中,若發生錯誤時是        |  |
|                  | 否要停止開機。All Errors 表示一旦發生任何 |  |
|                  | 錯誤,系統就停止運作;No Errors 則是不   |  |
|                  | 論有無錯誤都繼續進行開機;All ,but      |  |
|                  | Keyboard 表示除了鍵盤發生錯誤以外,其    |  |
|                  | 他錯誤發生均停止運作。其他同理類推。         |  |
| Base Memory      | 顯示系統中所使用記憶體相關容量。           |  |
| Extend Memory    |                            |  |
| and Total Memory |                            |  |

## **Advanced BIOS Setup Option**

### 這頁的選項可以做一些較進階的系統設定,請特別注意這些設定,若改

變這些選項的設定,對系統將會有某些程度的影嚮.

| Anti-Virus Protection         | [Disabled]                   | Item Help                 |
|-------------------------------|------------------------------|---------------------------|
| CPU L1 & L2 Cache             | [Enabled]                    |                           |
| CPU L2 Cache ECC Checkin      | ng [Enabled]                 | Menu Levei 🕨              |
| Quick Power On Self Test      | [Enabled]                    | Allows you to choose      |
| First Boot Device             | [Floppy]                     | the VIRUS warning         |
| Second Boot Device            | [HDD-0]                      | feature for IDE Hard      |
| Page Other Device             | [LS120]<br>[Epobled]         | Disk boot sector          |
| Swap Floppy Drive             | [Ellabled]                   | protection. If this       |
| Boot Un Flonny Seek           | [Fnabled]                    | and someone attempte      |
| Boot Up NumLock Status        | [On]                         | and someone allempts      |
| Typematic Rate Setting        | [Disabled]                   | area. BIOS will show a    |
| x Typematic Rate (Chars/Sec)  | 6                            | warning message on        |
| x Typematic Delay (Msec)      | 250                          | screen and alarm beep     |
| Security Option               | [Setup]                      | '                         |
| OS Select For DRAM > 64M      | B [Non-OS2]                  |                           |
| HDD S.M.A.R.T. Capability     | [Disabled]                   |                           |
| Keport NO FUD for WIN95       | [INO]<br>[Epabled]           |                           |
| Small Logo (FPA) Show         | [Disabled]                   |                           |
|                               |                              |                           |
| - " ® ¬ : Move Enter : Select | +/-/PU/PD:Value: F10: Save   | ESC: EXIT F1:General Help |
|                               | ru.raii-Jaie Deidults        | r r.optimizeu Deraults    |
| Anti-virus                    | 這選項,可偵測開機型病                  | 毒,保護硬碟開機                  |
| Protection                    |                              |                           |
|                               | 幽區(Boot Sector)以及劃           | 分資料(Partition),           |
|                               | 任何程式修改到這兩個磁                  | 區資料時,系統都                  |
|                               | 會出現警告訊息並停止運                  | 作,使用者可以選                  |
|                               | 擇開啟或是停止使用。Di                 | sable:關閉此功                |
|                               | 能;Enable:開啟此功能               | 。因為部份應用軟                  |
|                               |                              |                           |
|                               | <b>脰仕女</b> 袋迥 <b>柱</b> 쒸曾舄部份 | 「貝科到這些嗞區,                 |
|                               | 建議將此選項關閉(Disab               | le),以免系統與程                |
|                               | 式間有衝突發生。                     |                           |

CMOS Setup Utility – Copyright (C) 1984 – 2001 Award Software Advanced BIOS Features

| CPU L1& L2 Cache | 現在的處理器都內含 Level 1& Level 2內外      |
|------------------|-----------------------------------|
|                  | 部快取記憶體,請設定為啟動。                    |
| CPU L2 Cache ECC | 讓系統進行 CPU L2 ECC(Error Checking & |
| Checking         | Correction)的自動測試設定。               |

| Quick Power On     | 讓系統進行較快速的自我測試,以縮短開機              |
|--------------------|----------------------------------|
| Sen Test           | 時間。                              |
| First/Second/Third | 按照優先順序設定系統開機裝置,進行開機              |
| BOOL Device        | 程序,使用者可自由選擇由 IDE0-3、             |
|                    | SCSI、CD-ROM、FDD、SCSI 卡、ARMD-     |
|                    | FDD(ATAPI介面的 ZIP 或 LS-120)、      |
|                    | ARMD-HDD(IDE 介面的 ZIP 或 LS-120) , |
|                    | 或由 Network(網路卡)開機,部分硬碟防寫         |
|                    | 卡/再生卡,必設成 Network 開機。            |
| Boot Other Device  | 若 1-4 Boot Device都找不到開機檔,將會      |
|                    | 找其它位置設定成 1-4 Boot Device 裝置。     |
| Swap Floppy Device | 啟動這選項,可對調原先軟碟機代號。由 A             |
|                    | 碟機變為B碟機,由B碟機變為A碟機,               |
|                    | 方便給具備2台的使用者,用手動選擇開機              |
|                    | 的軟碟機。                            |
| Boot Up Floppy     | 開機時 , BIOS 會去偵測使用中的軟碟機是          |
| Jeek               | 40 或 80 軌,360K 是 40 軌,而 760K、    |
|                    | 1.2M 及 1.44M 為 80 軌。由於目前已甚少      |
|                    | 40 軌,建議關閉此選項。                    |
| Boot Up NumLock    | 這個選項可以設定在開機時鍵盤右邊數字區              |
| Status             | 的按鍵的預設模式。設定為啟動 , 在開機後            |
|                    | 預設為數字按鍵。反之則預設為方向。                |
| Gate A20 Option    | 設定系統 1MB 以上的記憶體尋址速度,建            |
|                    | 議設定為 Fast 取得較好的運作環境。             |
| Typematic Rate     | 此選項可調整鍵盤重複輸入速率及延遲時               |
| Setting            | 間,建議使用預設值。                       |

| Typematic Rate<br>(Chars/Sec) | 此選項可調整鍵盤重複輸入速率(此選項設定   |  |
|-------------------------------|------------------------|--|
|                               | 單位為:字元/秒)。             |  |
| Typematic Delay (Msec)        | 此選項可調整鍵盤重複輸入延遲時間(此選項   |  |
|                               | 設定單位為:千分之一秒)。          |  |
| Security Option               | 設定系統開機或進入 BIOS 設定程式前需進 |  |
|                               | 行密碼確認。若輸入錯誤密碼,則無法開機    |  |
|                               | 或進入 BIOS 設定程式。         |  |
|                               |                        |  |

| OS Select For<br>DRAM>64MB若使用者所安裝的記憶體超過 64MB , 而且<br>被使用的作業系統為 OS2 的話 , 請設定為<br>OS2。否則請設定為 Non-OS2。HDD S.M.A.R.T.<br>CapabilityS.M.A.R.T. 是 Self-Monitoring , Analysis<br>and Reporting Technology 字首縮寫。<br>S.M.A.R.T. 功能將提供硬碟自我監控的功<br>能 , 可設定為啟動。Report No FDD for<br>WIN95若使用者使用 Win95 作業系統 , 而沒有使用<br>軟碟機的話 , 建議將這選項設定為預設值 ,<br>證明與 Win95 的相容性。Video BIOS Shadow是否將顯示卡的 BIOS 資料映射到 RAM<br>上。Small<br>Logo(EPA)Show開機時是否顯示自行設計的開機圖片。                                                                                                    |                              |                                        |
|----------------------------------------------------------------------------------------------------|------------------------------|----------------------------------------|
| Dick Min Jour Min Jour | OS Select For<br>DRAM>64MB   | 若使用者所安裝的記憶體超過 64MB , 而且                |
| OS2。否則請設定為 Non-OS2。HDD S.M.A.R.T.<br>CapabilityS.M.A.R.T. 是 Self-Monitoring , Analysis<br>and Reporting Technology 字首縮寫。<br>S.M.A.R.T. 功能將提供硬碟自我監控的功<br>                                                                                                    |                              | 被使用的作業系統為 OS2 的話 , 請設定為                |
| HDD S.M.A.R.T.<br>CapabilityS.M.A.R.T. 是 Self-Monitoring , Analysis<br>and Reporting Technology 字首縮寫。<br>S.M.A.R.T. 功能將提供硬碟自我監控的功<br>能,可設定為啟動。Report No FDD for<br>WIN95若使用者使用 Win95 作業系統,而沒有使用<br>軟碟機的話,建議將這選項設定為預設值,<br>證明與 Win95 的相容性。Video BIOS Shadow是否將顯示卡的 BIOS 資料映射到 RAM<br>上。Small<br>Logo(EPA)Show開機時是否顯示自行設計的開機圖片。                                                                                                    |                              | OS2。否則請設定為 Non-OS2。                    |
| Capabilityand Reporting Technology 字首縮寫。<br>S.M.A.R.T.功能將提供硬碟自我監控的功<br>能,可設定為啟動。Report No FDD for<br>WIN95若使用者使用 Win95 作業系統,而沒有使用<br>軟碟機的話,建議將這選項設定為預設值,<br>證明與 Win95 的相容性。Video BIOS Shadow是否將顯示卡的 BIOS 資料映射到 RAM<br>上。Small<br>Logo(EPA)Show開機時是否顯示自行設計的開機圖片。                                                                                                    | HDD S.M.A.R.T.<br>Capability | S.M.A.R.T. 是 Self-Monitoring ,Analysis |
| S.M.A.R.T.功能將提供硬碟自我監控的功<br>能,可設定為啟動。Report No FDD for<br>WIN95若使用者使用 Win95 作業系統,而沒有使用<br>軟碟機的話,建議將這選項設定為預設值,<br>                                                                                                    |                              | and Reporting Technology 字首縮寫。         |
| Report No FDD for<br>WIN95若使用者使用 Win95 作業系統,而沒有使用<br>軟碟機的話,建議將這選項設定為預設值,<br>證明與 Win95 的相容性。Video BIOS Shadow是否將顯示卡的 BIOS 資料映射到 RAM<br>上。Small<br>Logo(EPA)Show開機時是否顯示自行設計的開機圖片。                                                                                                    |                              | S.M.A.R.T. 功能將提供硬碟自我監控的功               |
| Report No FDD for<br>WIN95若使用者使用 Win95 作業系統,而沒有使用<br>軟碟機的話,建議將這選項設定為預設值,<br>證明與 Win95 的相容性。Video BIOS Shadow是否將顯示卡的 BIOS 資料映射到 RAM<br>上。Small<br>Logo(EPA)Show開機時是否顯示自行設計的開機圖片。                                                                                                    |                              | 能,可設定為啟動。                              |
| wikes     軟碟機的話,建議將這選項設定為預設值,<br>證明與 Win95 的相容性。       Video BIOS Shadow     是否將顯示卡的 BIOS 資料映射到 RAM<br>上。       Small<br>Logo(EPA)Show     開機時是否顯示自行設計的開機圖片。                                                                                                    | Report No FDD for<br>WIN95   | 若使用者使用 Win95 作業系統,而沒有使用                |
| 證明與 Win95 的相容性。Video BIOS Shadow是否將顯示卡的 BIOS 資料映射到 RAM<br>上。Small<br>Logo(EPA)Show開機時是否顯示自行設計的開機圖片。                                                                                                    |                              | 軟碟機的話,建議將這選項設定為預設值,                    |
| Video BIOS Shadow     是否將顯示卡的 BIOS 資料映射到 RAM       上。     上。       Small     開機時是否顯示自行設計的開機圖片。       Logo(EPA)Show     日本                                                                                                    |                              | 證明與 Win95 的相容性。                        |
| 上。<br>Small 開機時是否顯示自行設計的開機圖片。<br>Logo(EPA)Show                                                                                                    | Video BIOS Shadow            | 是否將顯示卡的 BIOS 資料映射到 RAM                 |
| Small                                                                                                    |                              | 上。                                     |
|                                                                                                    | Small<br>Logo(EPA)Show       | 開機時是否顯示自行設計的開機圖片。                      |

## **Advanced Chipset Features Option**

這頁的設定選項,用來設定關於主機板上相關元件的時間參數,若設 定錯誤,會造成系統的運作錯誤。建議對這些參數設定不熟悉者,保 留各選項的預設值,並以各產品實際畫面所顯示選項為主。

> CMOS Setup Utility – Copyright (C) 1984 – 2001 Award Software Advanced Chipset Features

| <ul> <li>DRAM Clock/Drive Contr</li> <li>AGP &amp; P2P Bridge Control</li> <li>CPU &amp; PCI Bus Control<br/>Memory Hole<br/>System BIOS Cacheable<br/>Video RAM Cacheable</li> </ul> | ol [Press Enter]<br>ol [Press Enter]<br>[Press Enter]<br>[Disabled]<br>[Disabled]<br>[Disabled] | Item Help<br>Menu Level ►                          |
|----------------------------------------------------------------------------------------------------|-------------------------------------------------------------------------------------------------|----------------------------------------------------|
| - <sup>-</sup> ® ¬ : Move Enter : Select<br>F5:Previous Values                                                                                                    | +/-/PU/PD:Value: F10: Save<br>F6:Fail-Safe Defaults                                             | ESC: Exit F1:General Help<br>F7:Optimized Defaults |
| DRAM Clock/Drive<br>Control                                                                                                    | 記憶體參數設定。                                                                                        |                                                    |
| Current FSB Frequency                                                                                                    | 這選項設定處理器的頻率                                                                                     | ж°                                                 |
| Current DRAM<br>Frequency                                                                                                    | 這選項設定記憶體的頻率                                                                                     | <u>«</u> °                                         |
| DRAM Clock                                                                                                    | 設定 DRAM 記憶體的工                                                                                   | 作時脈。                                               |
| DRAM Timing                                                                                                    | 藉由 SPD(Serial Preser                                                                            | ice Detect)設定                                      |
|                                                                                                    | SDRAM 時脈。                                                                                       |                                                    |
| SDRAM CAS Latency                                                                                                    | 設定記憶體收到一個 CA                                                                                    | S 信號時,要等多                                          |
|                                                                                                    | 少個 Clock 才開始讀/寫讀                                                                                | 資料。                                                |
| Bank Interleave                                                                                                    | 開啟/關閉不同記憶體模約                                                                                    | 組間交錯讀取模式。                                          |
| Precharge to Active                                                                                                    | 記憶體參數設定。                                                                                        |                                                    |

Active to CMD

記憶體參數設定。

| DRAM Burst Len                                                            | 記憶體參數設定。                                                                                                    |
|---------------------------------------------------------------------------|----------------------------------------------------------------------------------------------------|
| DRAM Command Rate                                                         | 記憶體參數設定。                                                                                                    |
| AGP& P2P Bridge<br>Control                                                | 顯示卡參數設定。                                                                                                    |
| AGP Aperture Size                                                         | 設定主記憶體在必要時,可提供多少空間給                                                                                                    |
|                                                                           | AGP 顯示卡暫時儲存材質資料。                                                                                                    |
| AGP Mode                                                                  | 設定設定 AGP 顯示卡的運作模式。                                                                                                    |
| AGP Driving Control                                                       | 顯示卡參數設定。                                                                                                    |
| AGP Fast Write                                                            | 快速寫入功能,讓螢幕顯示效果更流暢。                                                                                                    |
| AGP Master 1 WS<br>Write/Read                                             | AGP Master 是指 AGP 卡上的控制晶片,所                                                                                                    |
|                                                                           | 以此功能就是要求 AGP 再寫入/讀取資料                                                                                                    |
|                                                                           | 時,是否需要先等待1個 Clock。                                                                                                    |
| CPU & PCI Bus<br>Control                                                  | 處理器、PCI 介面參數設定。                                                                                                    |
|                                                                           |                                                                                                    |
| CPU to PCI Write Buffer                                                   | 處理器把資料寫入處理器把資料寫入 PCI                                                                                                    |
| CPU to PCI Write Buffer                                                   | 處理器把資料寫入處理器把資料寫入 PCI<br>時,是否啟用緩衝區。                                                                                                    |
| CPU to PCI Write Buffer PCI Master 0 WS Write                             | 處理器把資料寫入處理器把資料寫入 PCI<br>時,是否啟用緩衝區。<br>這選項可告知 PCI Master,將資料寫入 PCI                                                                                                    |
| CPU to PCI Write Buffer<br>PCI Master 0 WS Write                          | 處理器把資料寫入處理器把資料寫入 PCI<br>時,是否啟用緩衝區。<br>這選項可告知 PCI Master,將資料寫入 PCI<br>匯流排時,不需要等待,可直接寫入。                                                                                                    |
| CPU to PCI Write Buffer PCI Master 0 WS Write PCI Delay Transaction       | 處理器把資料寫入處理器把資料寫入 PCI<br>時,是否啟用緩衝區。<br>這選項可告知 PCI Master,將資料寫入 PCI<br>匯流排時,不需要等待,可直接寫入。<br>當 PCI與 ISA 裝置互相傳送資料時,因為                                                                                                    |
| CPU to PCI Write Buffer<br>PCI Master 0 WS Write<br>PCI Delay Transaction | 處理器把資料寫入處理器把資料寫入 PCI<br>時,是否啟用緩衝區。<br>這選項可告知 PCI Master,將資料寫入 PCI<br>匯流排時,不需要等待,可直接寫入。<br>當 PCI 與 ISA 裝置互相傳送資料時,因為<br>ISA 裝置的速度較慢,可能造成 PCI 裝置在                                                                             |
| CPU to PCI Write Buffer<br>PCI Master 0 WS Write<br>PCI Delay Transaction | 處理器把資料寫入處理器把資料寫入 PCI<br>時,是否啟用緩衝區。<br>這選項可告知 PCI Master,將資料寫入 PCI<br>匯流排時,不需要等待,可直接寫入。<br>當 PCI與 ISA 裝置互相傳送資料時,因為<br>ISA 裝置的速度較慢,可能造成 PCI 裝置在<br>週期內,無法收到 ISA 裝置回應而造成誤                                                     |
| CPU to PCI Write Buffer<br>PCI Master 0 WS Write<br>PCI Delay Transaction | 處理器把資料寫入處理器把資料寫入 PCI<br>時,是否啟用緩衝區。<br>這選項可告知 PCI Master,將資料寫入 PCI<br>匯流排時,不需要等待,可直接寫入。<br>當 PCI與 ISA 裝置互相傳送資料時,因為<br>ISA 裝置的速度較慢,可能造成 PCI 裝置在<br>週期內,無法收到 ISA 裝置回應而造成誤<br>判。開啟這選項即可避免這情形,讓 PCI與                            |
| CPU to PCI Write Buffer<br>PCI Master 0 WS Write<br>PCI Delay Transaction | 處理器把資料寫入處理器把資料寫入 PCI<br>時,是否啟用緩衝區。<br>這選項可告知 PCI Master,將資料寫入 PCI<br>匯流排時,不需要等待,可直接寫入。<br>當 PCI 與 ISA 裝置互相傳送資料時,因為<br>ISA 裝置的速度較慢,可能造成 PCI 裝置在<br>週期內,無法收到 ISA 裝置回應而造成誤<br>判。開啟這選項即可避免這情形,讓 PCI 與<br>ISA 兩種裝置可順利完成傳遞資料的工作。 |

| System BIOS/ Video<br>RAM Cacheable | 允許系統的慢速 BIOS/Flash ROM 複製到速 |
|-------------------------------------|-----------------------------|
|                                     | 度較快的主記憶體(Cacheable),增進系統    |
|                                     | 運作速度。                       |

## **Integrated Peripherals Option**

CMOS Setup Utility – Copyright (C) 1984 – 2001 Award Software Integrated Peripherals

| <ul> <li>VIA OnChip IDE Device</li> <li>VIA On Chip PCI Device</li> <li>Super I/O Device<br/>Init Display First<br/>OnChip USB Controller<br/>USB Keyboard Support<br/>USB Mouse Support<br/>IDE HDD Block Mode</li> </ul> | [Press Enter]<br>[Press Enter]<br>[PCI Slot]<br>[All Enabled]<br>[Disabled]<br>[Disabled]<br>[Enabled] | Item Help<br>Menu Level ►                          |
|----------------------------------------------------------------------------------------------------|----------------------------------------------------------------------------------------------------|----------------------------------------------------|
| - <sup>-</sup> ® ¬ : Move Enter : Select<br>F5:Previous Values                                                                                                    | +/-/PU/PD:Value: F10: Save<br>F6:Fail-Safe Defaults                                                    | ESC: Exit F1:General Help<br>F7:Optimized Defaults |
| VIA OnChip IDE<br>Device                                                                                                    | 設定 IDE 參數。                                                                                             |                                                    |
| On-Chip IDE Channel 0/1                                                                                                    | 設定主機板是否使用 IDE                                                                                          | 1/2插槽介面。                                           |
| IDE Prefetch Mode                                                                                                    | 這選項可設定當硬碟在讀取資料時,除了系                                                                                    |                                                    |
|                                                                                                    | 統所指定的磁區外,是召                                                                                            | 昂也順便將鄰近磁區                                          |
|                                                                                                    | 的資料一併讀進來、並先                                                                                            | c行置於緩衝區內,                                          |
|                                                                                                    | 建議保留預設值。                                                                                               |                                                    |
| IDE Primary/ Secondary<br>Master/ Slave PIO                                                                                                    | 這選項可以設定是否讓系                                                                                            | 系統自動檢測這些接                                          |
|                                                                                                    | 頭所連結的 PIO 裝置, ອ                                                                                        | 成改由手動設定。<br>————————————————————————————————————   |
| IDE Primary/ Secondary<br>Master/ Slave UDMA                                                                                                    | 每一個 IDE 插槽可以提供                                                                                         | <b>共一個主要及次要磁</b>                                   |
|                                                                                                    | 碟接頭,這些選項可以設                                                                                            | <b>设定是否</b> 啟動支援                                   |
|                                                                                                    | UDMA 功能以加快硬碟存                                                                                          | <b>序取速度</b> 。                                      |
| VIA OnChip PCI<br>Device                                                                                                    | 設定內建 PCI 介面卡。                                                                                          |                                                    |
| VIA-3058 AC97 Audio/<br>VIA-3068 MC97 Modem                                                                                                    | 設定是否使用主機板上內                                                                                            | 國建音效晶片的音效                                          |

|                        | 及數據傳輸功能。          |
|------------------------|-------------------|
| Super IO Device        | 設定 Super IO 介面。   |
| Onboard FDC Controller | 設定是否使用主機板上的軟碟控制器。 |

| Onboard Serial Port1/2              | 選取串列埠的 I/O 位址及 IRQ 中斷,建議使      |
|-------------------------------------|--------------------------------|
|                                     | 用內定值。                          |
| UART Mode Select<br>UR2 Duplex Mode | 設定第二個串列埠的使用方式 , Ccom2 也        |
|                                     | 可以安裝紅外線傳輸裝置,若設定為               |
|                                     | Normal 則 COM2 串列埠可以正常使用;設      |
|                                     | 成 lrDA 或 ASKIR 則可分別使用對應的紅外     |
|                                     | 線傳輸裝置。                         |
| <b>Onboard Parallel Port</b>        | 這選項可以設定內建並列埠的I/O位址及            |
|                                     | IRQ 中斷,建議使用內定值。                |
| Parallel Port Mode                  | Onboard Parallel Mode 可以設定並列埠傳 |
|                                     | 輸模式。設定為 SPP、ECP、EPP 等模         |
|                                     | zt.                            |
| ECP Mode Use DMA                    | 當傳輸模式設定為 ECP 模式時所佔用的           |
|                                     | DMA 信號,這選項可以設定使用 DMA" 3"       |
|                                     | 或"1"。                          |
| Game Port Address                   | 這選項可設定遊戲埠位址。                   |
| Midi Port Address                   | 這選項可設定 Midi 介面位址。              |
| Midi Port IRQ                       | 這選項可設定 Midi Port 之 IRQ 中斷位置。   |
| Init Display First                  | 設定所使用的顯示卡優先順序。                 |
| OnChip USB<br>Controller            | 這選項可設定是否啟動 USB 控制器的功           |

|                | 能。                        |
|----------------|---------------------------|
| USB Keyboard   | 這選項設定是否啟動 BIOS 對 USB 鍵盤/滑 |
| /wouse Support | 鼠的支援。                     |
| IDE HDD Block  | 啟動這選項系統會已塊狀模式對硬碟作存        |
| Mode           | 取 <i>,</i> 加快硬碟速度。        |

## **Power Management Setup Option**

這頁提供了系統電源管理的設定選項,數據機喚醒系統也可以用來加 強系統電源的管理。

本主機板支援了 ACPI(Advanced Configuration and Power

Interface), 並支援三省電模式, Doze Mode, Standby Mode,

Suspend Mode。Standby Mode 使用的電源較 Doze Mode 及

Suspend Mode 所使用最少的電源更少。

CMOS Setup Utility – Copyright (C) 1984 – 2001 Award Software Power Management Setup

| ACPI function<br>ACPI Suspend Type<br>Power Management Option<br>HDD Power Down<br>Video Off Option<br>Video Off Method<br>MODEM Use IRQ<br>Soft-Off by PWRBTN<br>PWRON After PWR-Fail<br>IRQ/Event Activity Detect | [Enabled]<br>[S1(POS)]<br>[User Define]<br>[Disable]<br>[Suspend> Off]<br>[DPMS Support]<br>[3]<br>[Instant-Off]<br>[Off]<br>[Press Enter] | Item Help<br>Menu Level                       |
|----------------------------------------------------------------------------------------------------|----------------------------------------------------------------------------------------------------|-----------------------------------------------|
| - <sup>−</sup> ® ¬ : MoveEnter : Select<br>Help F5:Previous Values                                                                                                    | +/-/PU/PD:Value: F10: Save<br>F6:Fail-Safe Defaults                                                                                        | ESC: Exit F1:General<br>F7:Optimized Defaults |
| ACPI Function                                                                                                    | 這選項可開啟/關閉支援 ACPI 模式。                                                                                                    |                                               |
| ACPI Suppend Type                                                                                                    | 設定啟動 ACPI 功能,                                                                                                    | 以及暫停模式型態。                                     |
| Power Management                                                                                                    | 若希望系統具有電源管                                                                                                    | 理能力,設定為 Max                                   |
| option                                                                                                    | Saving、Doze、Standby 及 Suspend                                                                                                    |                                               |
|                                                                                                    | Mode,會在系統 10 秒鐘沒有動作時進入省                                                                                                    |                                               |
|                                                                                                    | 電狀態。若設定為 Min Saving、Doze、                                                                                                    |                                               |
|                                                                                                    | Standby 及 Suspend N                                                                                                    | lode,系統會在連續                                   |

#### P4VXAD 主機板使用手冊

4 小時沒動作時,才進入省電狀態。並還可

設為 User Defined 來自行設定省電方式。

| HDD Power Down      | 當先前 Power Management 項目設定為   |
|---------------------|------------------------------|
|                     | User Define 時,使用者可以自由設定進入    |
|                     | 省電模式所需時間(1 分鐘到 15 分鐘) ,當硬    |
|                     | 碟沒有任何存取動作累計到設定時間後,就          |
|                     | 會進入省電模式。                     |
| Video Off Option    | 設定進入 Suspend 暫停模式後,是否停止      |
|                     | 螢幕訊號輸出。                      |
| Video Off Method    | 這選項可以設定螢幕進入省電模式的方式。          |
| MODEM Use IRQ       | 若想藉由電話呼叫來喚醒進入 Suspend 狀      |
|                     | 態的系統,使用者可以設定數據機使用的           |
|                     | IRQ 中斷值(COM1 預設為 4 ; COM2 預設 |
|                     | 為 3) ,但是使用者必須將 Modem 數據機連    |
|                     | 接上系統,才可正常使用。                 |
| Soft-Off by         | 在 ACPI 環境下,可外掛軟體來控制電源。       |
| FWRDIN              | 設定利用電源控制鍵來操作軟體;Instant-      |
|                     | Off 可藉由按下電源控制鈕啟動軟體關閉電        |
|                     | 源而設定為 Delay 4 Sec 表示按下電源鍵 4  |
|                     | 秒鐘可以啟動電源。                    |
| PWRON After PWR-    | 這選項可設定電源中斷後,當電源恢復供電          |
| Fall                | 時,電腦電源的處理方式。                 |
| IRQ/Event Activity  | 設定省電模式恢復到正常模式的相關設定。          |
| USB Basuma from \$2 |                              |
| USD Resume Irom S3  | 藉由 USB 裝置活動 , 從遠端喚醒進入省電      |
|                     | 模式的系統。                       |
| VGA                 | 藉由監測顯示卡活動,從遠端喚醒進入省電          |

|                          | 模式的系統。                 |
|--------------------------|------------------------|
| LPT & COM                | 藉由串列/序列埠活動,從遠端喚醒進入省電   |
|                          | 模式的系統。                 |
| HDD & FDD                | 藉由 IDE 裝置,從遠端喚醒進入省電模式的 |
|                          | 系統。                    |
| PCI Master               | 這選項設定監測所有 PCI 通道的活動。   |
| PowerOn by PCI Card      | 藉由 PCI 介面卡活動,從遠端喚醒進入省電 |
|                          | 模式的系統。                 |
|                          |                        |
| Wake Up On LAN/Ring      | 藉由網路卡/數據機活動,從遠端喚醒進入省   |
|                          | 電模式的系統。                |
| RTC Alarm Resume         | 啟動這功能,可利用 RTC 喚醒進入省電模  |
|                          | 式的系統,或藉由這選項喚醒已關機電腦。    |
| IRQs Activity Monitoring | 用 IRQ 來設定各項設備的監測活動,以決定 |
|                          | 該設備運作是否能影響系統的狀態。       |

## **PNP/PCI** Configuration Option

### 這頁是系統運作 PNP(Plug and Play)及 PCI 擴充槽的設定。

CMOS Setup Utility – Copyright (C) 1984 – 2001 Award Software PnP/PCI Configurations

| PNP OS Installed<br>Reset Configuration Data<br>Resources Controlled by<br>x IRQ Resources<br>PCI/VGA Palette Snoop<br>Assign IRQ For VGA<br>Assign IRQ For USB<br>INT Pin1 Assignment<br>INT Pin2 Assignment<br>INT Pin3 Assignment<br>INT Pin4 Assignment | [No]<br>[Disabled]<br>[Auto(ESCD)]<br>Press Enter<br>[Disabled]<br>[Enabled]<br>[Auto]<br>[Auto]<br>[Auto]<br>[Auto]<br>[Auto] | Item<br>Menu Level ►<br>Select Yes if you are<br>using a Plug and Play<br>capable operating<br>system Select No if<br>you need the BIOS to<br>configure non-boot<br>devices |
|----------------------------------------------------------------------------------------------------|----------------------------------------------------------------------------------------------------|----------------------------------------------------------------------------------------------------|
| - ® ¬ : Move Enter : Select<br>F5:Previous Values                                                                                                    | +/-/PU/PD:Value: F10: Save<br>F6:Fail-Safe Defaults                                                                            | ESC: Exit F1:General Help<br>F7:Optimized Defaults                                                                                                    |
| PNP OS lustalled                                                                                                    | 若作業系統是 Windows9                                                                                                    | 95/98,此作業系統                                                                                                    |
|                                                                                                    | 支援 PNP 功能,請設定                                                                                                    | 成 Yes。                                                                                                    |
| Reset Configuration                                                                                                    | 啟動這選項並重新開機後                                                                                                    | 後 , 有關 PNP 的設                                                                                                    |
| <b>定值會被清除,可以重新建立設定值。</b>                                                                                                    |                                                                                                    | f建立設定值。                                                                                                    |
| Resources                                                                                                    | 設定為 Auto, BIOS 將自                                                                                                    | 動分配 IRQ 及                                                                                                    |
| Controlled by                                                                                                    | DMA。除非使用者有安葬                                                                                                    | 专不具 PNP 功能的                                                                                                    |
|                                                                                                    | 介面卡,否則建議設定為 Auto。                                                                                                    |                                                                                                    |
| IRQ Resources                                                                                                    | 當使用者在 Resources Controlled By 項目                                                                                               |                                                                                                    |
|                                                                                                    | 選擇 Manual 時,可分別手動設定 IRQ 中斷                                                                                                    |                                                                                                    |
|                                                                                                    | 及記憶體 I/O Port 資源。                                                                                                    |                                                                                                    |
| PCI/VGA Palette                                                                                                    | 解決 PCI 顯示卡與 ISA M                                                                                                    | /IPEG 卡功用時,                                                                                                    |
| эпоор                                                                                                    | 顏色不正常的現象。                                                                                                    |                                                                                                    |

Assign IRQ for VGA/USB

設定是否指定/配置相關的 IRQ 給 VGA/USA

裝置。

## **PC Health Status Option**

## 這頁可以針對處理器/主機板運作溫度、風扇轉速、各種電壓進行即時 偵測檢查。

CMOS Setup Utility – Copyright (C) 1984 – 2001 Award Software PC Health Status

| Shutdown Temperature<br>CPU VCORE                                                                                                  | [Disabled]                                                  | ltem Help                                        |
|----------------------------------------------------------------------------------------------------|-------------------------------------------------------------|--------------------------------------------------|
| 2.50V<br>3.30V<br>5.00V<br>12.00V<br>Voltage Battery<br>Current System Temp<br>Current CPU Temp<br>CPU FAN Speed<br>CASE FAN Speed |                                                             | Menu Level 🕨                                     |
| - <sup>−</sup> ® ¬ : MoveEnter : Sele<br>F5:Previous Values                                                                        | ect +/-/PU/PD:Value: F10: Save E<br>F6:Fail-Safe Defaults F | SC: Exit F1:General Help<br>7:Optimized Defaults |
| Shutdown<br>Temperature                                                                                                    | 。<br>啟動這選項,系統可設定。                                           | 系統警示溫度,超                                         |
|                                                                                                    | 過警示溫度,系統會作降為                                                | 溫的動作。                                            |
| System Component                                                                                                    | 顯示系統電壓及處理器、調                                                | 系統溫度、機殼及                                         |
|                                                                                                    | 電源供應器外加式風扇的                                                 | 每秒轉速。                                            |

## Frequency/Voltage Control

這頁為系統相關的進階設定項目,請仔細調整各項設定,避免系統可

### 能造成的錯誤。

| CPU Ratio<br>Auto Detect PCI CIk<br>Spread Spectrum<br>CPU Host/AGP//PCI Clock<br>CPU Voltage Regulator | [Auto]<br>[Enabled]<br>[Spectrum+/-0.5%]<br>[Default]<br>[Default] | Item Help<br>Menu Level ►                        |
|----------------------------------------------------------------------------------------------------|--------------------------------------------------------------------|--------------------------------------------------|
| - <sup>-</sup> ® ¬ : Move Enter : Selec<br>F5:Previous Values                                           | t +/-/PU/PD:Value: F10: Save E<br>F6:Fail-Safe Defaults F          | SC: Exit F1:General Help<br>7:Optimized Defaults |
| CPU Ratio                                                                                               | BIOS 會自動/手動調整處理                                                    | <b>里器的倍頻。</b>                                    |
| Auto Detect PCI Clk                                                                                     | BIOS 會自動偵測 PCI 介面                                                  | ī卡工作頻率。                                          |
| Spread Spectrum                                                                                         | 啟動這選項可以減少 EMI                                                      |                                                  |
|                                                                                                    | 統時脈產生晶片模組化,不                                                       | 下過可能會影響某                                         |
|                                                                                                    | 些對時脈敏感的裝置。                                                         |                                                  |
| CPU Host/AGP/PCI                                                                                        | BIOS 會自動/手動調整處理                                                    | 里器/AGP/PCI的                                      |
| CIUCK                                                                                                   | 外頻。                                                                |                                                  |
| CPU Voltage<br>Regulator                                                                                | BIOS 會自動/手動調整處理                                                    |                                                  |

CMOS Setup Utility – Copyright (C) 1984 – 2001 Award Software Frequency/Voltage Control

## Load Fail-Safe Defaults Option

選取這選項時,BIOS 會問使用者是否確定執行,若回答 Y(Yes),表 示確定執行,BIOS 會將儲存在 BIOS ROM內的安全預設值載入,並 以預設值設定所有選項。若回答 N(No),BIOS 則放棄執行命令。執 行 Load BIOS 時,Standard COMS Setup 中的內容將不會受影響。 註:當按下『F6』功能鍵時,可以單獨改變特定項目為安全預設值。

## Load Optimized Defaults Option

選取這選項時, BIOS 會問使用者是否確定執行, 若回答 Y (Yes), 表示確定執行, BIOS 會將儲存在 BIOS ROM 內的 最佳化設定值載入, 並以最佳化設定值設定所有選項。若回答 N(No), BIOS 則放棄執行命令。執行 Load high performance settings 時, Standard COMS Setup 中的內容將不會受影響。註:當按下『F7』功能鍵時, 可以單獨改變特定項目為最佳化設定值。

### **Set Password Options**

選取這選項,可以設定系統管理時密碼,管理者可以進入系統的 BIOS 設定程式。選取這個選項時,會出現 Enter new password 的 提示,請輸入新密碼,輸入後系統會再度出現 Retype new password 的提示,此時請再輸入一次密碼作為確認,如果兩次密碼 輸入都正確,就完成密碼設定了,設定密碼後,下次進入 BIOS 設定 程式前,會出現要求輸入密碼畫面,除非密碼輸入正確,否則任何人 均無法進入 BIOS 設定程式或近行開機程序。注意這個選項必須配合 Advanced Setup 中的 Password Check 設為 System 才行。 註:若使用者忘記密碼無法開機或進行設定可以將 COMS 電池放 電,重置 BIOS 設定值,取回系統設定權。

## Save & Exit Setup Option

這選項可以將先前所有的設定儲存起來,並離開 BIOS 設定程式。

## **Exit Without Saving**

這選項是放棄之前的所有設定,並離開 BIOS 設定程式。

### 如何更新新版 BIOS

主機板使用一段時間之後會因為某一些因素,譬如:更換新處理器/新 週邊裝置或解決晶片問題,皆需適時做新版 BIOS 的更新工作。

- 1. 請先確認主機板之正確型號與 PCB 版本。
- 2. 做一開機磁片,只需開機功能即可。
- 3. 精英網站上提供最新 flash 更新程式及 BIOS 版本,將其下載,並 解壓縮。

- 4. 完成上述動作後,重新由軟碟機開機,進入A磁碟。
- 5. 進入 A 槽後, 鍵入 awd801 \* \* \* \* . bin /py/sn, 按 下" Enter" 鍵即可。 為空白鍵。
- 6. 更新完成後,即出現" F1" 鍵重新開機選項,按下" F1" 鍵後,便完成 新版 BIOS 的更新作業。
- 若更新過程中或更新完成後造成無法開機,極可能是下載資料不 完全或更新錯誤,發生此狀況時,請與展英工程部聯絡。

## 第四章

## 安裝驅動軟體

安裝驅動軟體簡介

主機板所含的各驅動軟體皆可安裝在我們的產品上運作,以下是各種 驅動軟體安裝的簡短描述。若需要有較多訊息可以從 README.TXT 或 INSTALL.TXT 的檔案中獲得更多資訊。

安裝時,視安裝的作業系統而定,安裝程序會因系統不同而有不同的 安裝方式。

### Windows 作業系統驅動程式安裝程序

按驅動程式安裝步驟順序,將驅動程式安裝至作業系統上。

1. 將驅動光碟放入光碟機中。

(由於驅動光碟有 PnP 功能,安裝過程中因而會得到些錯誤訊息,不過先別 擔心,若不需要這些安裝檔案,可以略過或取消,它並不影響其系統資料。)

- 請使用作業系統中我的電腦或 Windows 檔案總管來尋找安裝驅 動程式目錄,進行安裝。
- 當安裝所需驅動程式,請先檢查安裝目錄路徑是否有支援主機板 的版本。
- 安裝所需驅動程式,請按安裝過程中指令,依提示循序安裝。
   主:支援 Windows 95/ME/NT/2000 作業系統其驅動程式,並沒有
   AutoRun 的功能,因此需要個別予以安裝,其驅動程式在驅動光碟目

### P4VXAD 主機板使用手冊

錄路徑中。若要自動安裝在 Windows 98 作業系統下的驅動程式,在 後段章節將介紹如何安裝。

## Win98 作業系統驅動程式自動安裝程序

驅動光碟中有針對 Win98 作業系統設計的自動安裝功能 ,使用者可 依圖解說明,利用自動安裝驅動程式的方式進行安裝 。

1. 將驅動光碟放入光碟機中,並按下"Setup"鍵,進行下一步驟。

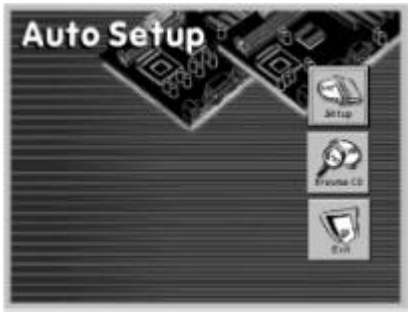

並按下" Next" 鍵,進行下一步驟。安裝畫面之左上角會顯示所安裝主機板之正確型號。

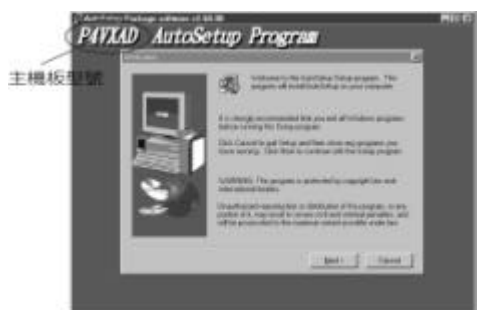

 使用者可從畫面中勾選所要安裝之驅動程式,勾選確定後,按 下"Next" 鍵,進行下一步驟。

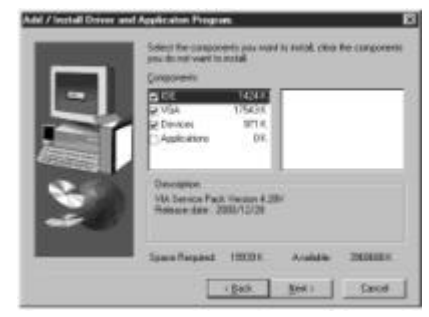

- 4. 依圖示,按下"Next"鍵,進行下一步驟。
- 5. 依圖示,按下"Yes" 鍵,進行下一步驟。

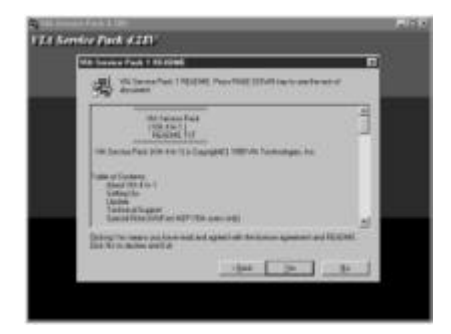

6. 完成安裝,並重新開機。

Windows 作業系統驅動程式各安裝程序(For P4VXAD) 其它驅動程式

(一) PC-Cillin 防毒軟體:

Windows2000/ME/NT/98SE 系統,執行驅動光碟中的 \UTILITY\ PC-CILLIN\WIN98\SETUP.EXE 安裝完重新啟動 Windows 即可。 Windows 95 系統,執行\UTILITY\PC-CILLIN\WIN98\DISK1\ SETUP.EXE 即可。 (二) MediaRing Talk 軟體:

此為一網路電話軟體,請執行 D:\UTILITY\MEDIARINGTALK\ MRTALK-SETUP7.2.EXE 安裝即可。

(三) Super Voice 軟體:

此為一通訊軟體,可搭配 Fax/Modem 使用,請執行 D:\UTILITY\ SUPER VIOCE\PICSHELL.EXE 安裝即可。

(三) PageABC 軟體:

此為一製作網頁軟體,請執行 D:\UTILITY\PageABC\ SETUP.EXE 安裝即可。

(五) WinDVD 軟體:

此為一多媒體播放軟體,請執行 D:\UTILITY\WINDVD\SETUP.EXE 安裝即可,但此軟體為付費軟體,因此安裝前需先取得授權密碼。

## 附錄

### 跳線設定快速檢索

JP1:設定 Clear CMOS 設定 Jumper

(1-2:Clear CMOS、2-3:正常使用) JP2:設定 BIOS 防寫功能 Jumper

(1-2: 啟動 BIOS 防寫功能、2-3: 關掉 BIOS 防寫功能)JP3:設定處理器外頻功能 Jumper

(1-2:Auto、2-3:133MHz) JP4:微調處理器電壓功能 Jumper 系統規格註記

- 1. 處理器規格: Socket 423 處理器. Socket 478 處理器.
- 2.處理器速度:\_\_\_\_\_\_MHz, \_\_\_\_\_倍频。
- 3.主記憶體容量:\_\_\_\_\_MB.
  - 第一組:\_\_\_\_\_MB.
  - 第二組:\_\_\_\_\_MB.
  - 第三組:\_\_\_\_\_MB.
- 4.IDE 裝置:

| HDD |  |
|-----|--|
|-----|--|

| HDD 硬碟 | 廠牌 | GB 容量 | 型號 . |
|--------|----|-------|------|
|        |    |       |      |

 CD-ROM光碟\_\_\_\_\_\_廠牌\_\_\_\_倍速\_\_\_\_型號.

 DVD-ROM光碟\_\_\_\_\_\_廠牌
 倍速
 型號.

## 5.其他週邊設備:

| <br><u>.</u> . |
|----------------|
|                |
|                |
| <br><u>.</u> • |
|                |
| -              |
| <br>. •        |
|                |
| - ·            |

| 電腦產品服務保證卡        |     |       |
|------------------|-----|-------|
| 購買人: 產品型號: 購買日期: |     | 購買日期: |
| 地址:              |     |       |
| 授權代理商            | 經銷商 | 區域經銷商 |

### 注意事項

- 本保證卡係展英電腦股份有限公司對本產品提供保固一年內,在正常 使用情況下發生故障之免費售後服務的憑證。
- 展英電腦股份有限公司不直接對使用者提供維修服務,請逕洽本公司 授權之代理經銷商。
- 3. 如逾保證期限,產品需維修或更換零件者,本公司將酌收維修費用。
- 4. 雖在保證期限內,如有下列情況之一者本公司將酌收費用。
  A.未出視同產品的型號和序號之保證卡無效者。
  B.因使用不當,電壓異常,自行拆裝,修理或遭
  外力破壞等人為因素所造成之故障及損壞者。
  C.因天災,地變等不可抗拒之天然因素,所造成
  之故障及損壞者。

| 5. | 本保證卡請妥善保存。 | ,恕不另行補發。 |
|----|------------|----------|

| 有  | 腦展 |
|----|----|
| 限公 | 股英 |
| 訇  | 份電 |

\_ \_ \_ \_ \_ \_ 展英電腦股份有限公司 \_ \_ \_

| 故障原因說明卡         |                                                                                  |                     |     |                                                                                                  |                           |       |                                                     |     |       |
|-----------------|----------------------------------------------------------------------------------|---------------------|-----|--------------------------------------------------------------------------------------------------|---------------------------|-------|-----------------------------------------------------|-----|-------|
| 品名:             | 序號:                                                                              | 購買日期                | 期:  | 年                                                                                                | 月                         | 日送修日  | 日期:                                                 | 年   | 月     |
| 使用者大名:          |                                                                                  | 聯絡地址:               |     |                                                                                                  | 聯絡                        | 聯絡電話: |                                                     |     |       |
| 經銷商:            | 聯絡人:                                                                             | 聯絡地                 | 址:  |                                                                                                  | 聯絡電話:                     |       |                                                     |     |       |
| 使用環境            |                                                                                  |                     |     |                                                                                                  |                           |       |                                                     |     |       |
| 主機板             | Socket370 廠牌: 四                                                                  |                     |     | 走・<br>九                                                                                          | ?: Socket462 廠牌:          |       |                                                     |     | 型號:   |
| CPU廠<br>牌<br>型號 | Intel FPGA Celeron AN<br>Intel FCPGA PIII AN<br>Intel P4 S423 其<br>Intel P4 S478 |                     |     | AD K7 SoltA Cyrix 6<br>AD K7 S462 Cyrix 6<br>它 Cyrix 6<br>Cyrix 6<br>Cyrix 1<br>IBM 6x<br>IBM 6x |                           |       | x86PR<br>x86MX<br>x86MII<br>/1A III<br>36PR<br>36MX |     |       |
| RAM             | SDRAM x                                                                          |                     | DF  | rr Ra                                                                                            | Mt x                      |       | RIMM:                                               | х   |       |
| VGA             | PCI Card 廠牌:                                                                     | <u> </u>            | 빈號: |                                                                                                  | AGP                       | Card  | <b>效牌:</b>                                          | 型號  |       |
| HDD             | IDE廠牌: 型號                                                                        | t: 容量:              |     | SCS                                                                                              | SCSI廠牌: 型                 |       | : 容量:                                               | SCS | Card: |
| CD ROM          | IDE廠牌: 型號                                                                        | <u> 破牌: 型號: 容量:</u> |     |                                                                                                  | <u>SCSI廠牌: 型號:</u>        |       |                                                     | SCS | Card: |
| 故障原因            |                                                                                  |                     |     |                                                                                                  |                           |       |                                                     |     |       |
| 不能開機            |                                                                                  |                     |     | CC                                                                                               | COM1、2 Parallel Port 無法使用 |       |                                                     |     |       |

### P4VXAD 主機板使用手冊

| 會當機     | 零組件損壞         |
|---------|---------------|
| 軟碟機無法使用 | 螢幕無法顯示(AGP適用) |
| 鍵盤無法使用  | 畫面抖動(AGP適用)   |
| 其它      |               |
|         |               |